# B3223P40 Release Notes

Zhejiang Uniview Technologies Co., Ltd.

# B3223P40 Release Notes

Keywords: Version information, usage notes, precautions.

Abstract: This document provides information about the **B3223P40** board software, including version information, usage notes, precautions, and features.

#### Acronym

| Acronym | Full Name              |  |  |
|---------|------------------------|--|--|
| NVR     | Network Video Recorder |  |  |

## Contents

| 1 Version Information3                           |
|--------------------------------------------------|
| 1.1 Version Number ······3                       |
| 1.2 Applied Product Models ······3               |
| 1.3 Release History ······3                      |
| 2 Usage Notes ······3                            |
| 3 Software Features 4                            |
| 4 Version Change Description                     |
| 4.1 Feature Change Description4                  |
| 4.2 Operation Change Description5                |
| 4.3 Solved Issues ······6                        |
| 5 Related Documents and Delivery Method          |
| 6 Version Upgrade Guidance                       |
| 6.1 Precautions ·······6                         |
| 6.2 Upgrade Procedure ······6                    |
| 6.3 Upgrade Through the System Interface ······6 |
| 6.4 Upgrade Through the Web Interface7           |

## 1 Version Information

### 1.1 Version Number

B3223P40

### 1.2 Applied Product Models

#### Table 1 Applied Product Models

| Product Models | Description                                |
|----------------|--------------------------------------------|
| NVR301-04S     | 1 slot, 4-ch, H.264/H.265 and 4K ultra HD. |
| NVR301-08S     | 1 slot, 8-ch, H.264/H.265 and 4K ultra HD. |
| NVR302-08S     | 2 slot, 8-ch, H.264/H.265 and 4K ultra HD. |

### 1.3 Release History

#### Table 2 Released Versions

| Version No. | Basic Version No. | Released On |  |  |
|-------------|-------------------|-------------|--|--|
| B3223P40    | B3223P30          | 2018-08-07  |  |  |
| B3223P30    | B3223P23          | 2018-05-31  |  |  |
| B3223P23    | B3223P20          | 2018-04-21  |  |  |
| B3223P20    | B3222P31          | 2018-03-14  |  |  |
| B3222P31    | B3222P25          | 2017-11-29  |  |  |
| B3222P25    | B3220P45          | 2017-10-24  |  |  |
| B3220P45    | B3220P43          | 2017-10-25  |  |  |
| B3220P43    | B3220P42          | 2017-06-01  |  |  |
| B3220P42    | B3220P41          | 2017-05-09  |  |  |
| B3220P41    | B3203P05          | 2017-04-12  |  |  |
| B3203P05    | B3202P10          | 2017-01-17  |  |  |
| B3202P10    | Initial release   | 2016-11-15  |  |  |

## 2 Usage Notes

None.

## 3 Software Features

Table 3 Software Features

| Service                  | Feature                                                           |
|--------------------------|-------------------------------------------------------------------|
| Audio and video decoding | H.264 and H.265, 4K resolution display, up to 16Mbps bit rate.    |
| Data storage             | Local storage of recordings in hard disk(s).                      |
| Web-based management     | Web-based user interface for device configuration and management. |

## 4 Version Change Description

## 4.1 Feature Change Description

#### Table 4 B3223P20 Feature Changes

| Item                 | Feature                                | Description                                                                    |  |  |  |
|----------------------|----------------------------------------|--------------------------------------------------------------------------------|--|--|--|
| New<br>features      | Add IPC across Internet                | Add IPCs to the NVR across the Internet.                                       |  |  |  |
|                      | SNMP                                   | System time obtainable.                                                        |  |  |  |
|                      | Improved diagnostic<br>info collection | Support the backup of IPC logs on NVR.                                         |  |  |  |
| Improved<br>features | Alert configuration                    | Added two alert types: array degrade and array damaged.                        |  |  |  |
|                      | Alarm window                           | Displays alarm status with two tabs and added multiple alarm types.            |  |  |  |
|                      | Web recording<br>download              | Include recording start and end times in filenames for easier differentiation. |  |  |  |
|                      | Maintenance info collection            | Added network bandwidth statistics on the Web.                                 |  |  |  |
| Deleted<br>features  | None                                   | None                                                                           |  |  |  |

#### Table 5 B3222P25 Feature Changes

| 项目              | 特性                                     | 特性描述                                                                                                    |  |  |  |  |
|-----------------|----------------------------------------|----------------------------------------------------------------------------------------------------|--|--|--|--|
|                 | Defocus Detection                      | Determines whether the camera is defocused, and if so triggers alarm.                                                            |  |  |  |  |
|                 | Scene Change                           | Determines whether the scene is changed, and if so triggers alarm.                                                               |  |  |  |  |
| New<br>features | Auto Tracking                          | Supports auto tracking of moving objects with IP cameras supporting this function.                                               |  |  |  |  |
|                 | People Counting of<br>Multiple Cameras | Displays people counting data of multiple cameras together.                                                                      |  |  |  |  |
|                 | People Counting OSD                    | Displays people counting data by OSD in real time.                                                                               |  |  |  |  |
|                 | Sort Camera                            | Supports changing sequence of selected cameras in camera list.                                                                   |  |  |  |  |
|                 | Watermark                              | Supports custom encryption of video data with compatible IP cameras and EZPlayer, to avoid video info deletion and modification. |  |  |  |  |
| Improved        | Optimized H.265<br>compatibility       | Supports third-party H.265 IP camera connecting to Uniview NVR through ONVIF.                                                    |  |  |  |  |
| realures        | Log Export Format                      | The default format of exported logs is changed from TXT to CSV.                                                                  |  |  |  |  |

Zhejiang Uniview Technologies Co., Ltd.

| 项目                  | 特性                                    | 特性描述                                                                                                    |  |  |  |
|---------------------|---------------------------------------|----------------------------------------------------------------------------------------------------|--|--|--|
|                     | Auto-Delete File(s)                   | Adds auto-delete file(s) configuration on Web client.                                                    |  |  |  |
|                     | Admin Management                      | Supports admin to force guest offline.                                                                   |  |  |  |
|                     | Diagnostic Information                | Adds basic information of IP camera to exported diagnostic information.                                  |  |  |  |
|                     | Network Setting                       | Supports auto-completion of subnet mask when setting network address.                                    |  |  |  |
|                     | Quick Match for<br>Camera List        | Supports input selection and fuzzy matching for camera list.                                             |  |  |  |
|                     | Dongle                                | Fits for more models of 3G/4G dongle.                                                                    |  |  |  |
|                     | Professional<br>Surveillance Keyboard | <ol> <li>Supports selecting camera and date for playback.</li> <li>Supports patrol and route.</li> </ol> |  |  |  |
|                     | TLS/SSL                               | Achieves complete SSL/TLS encryption.                                                                    |  |  |  |
|                     | Maintenance info<br>storage           | Save space by saving maintenance logs to hard disks.                                                     |  |  |  |
|                     | IPC upgrade by cloud                  | Adds a Check button (to check for update) and displays latest version info.                              |  |  |  |
|                     | 3G/4G                                 | Adds custom mode for access points.                                                                      |  |  |  |
|                     | Playback                              | Allows user to choose third steam for playback.                                                          |  |  |  |
|                     | Alarm triggered preview               | Supports multi-window display for alarm-triggered preview.                                               |  |  |  |
|                     | Parameter configuration               | Increases image quality levels from 6 to 9.                                                              |  |  |  |
|                     | Password policy                       | Added an enable/disable setting and changed some policy.                                                 |  |  |  |
| Deleted<br>features | None                                  | None                                                                                                    |  |  |  |

#### Table 6 B3220P41 Feature Changes

| Item                 | Feature                        | Description                                                                                                    |  |  |  |
|----------------------|--------------------------------|----------------------------------------------------------------------------------------------------|--|--|--|
| New<br>features      | Ucode                          | Uniview's private encoding rules which greatly improve the compression rate compared with average encoding modes. |  |  |  |
|                      | Optimized maintenance          | The size of Ping packet and captured packet is configurable.                                                      |  |  |  |
| Improved<br>features | Optimized camera configuration | Supports coping IP camera configurations of OSD, motion detection, video loss and tampering detection.            |  |  |  |
|                      | Optimized PTZ preset           | Allows the user to delete preset and only added preset will be displayed<br>in the list.                          |  |  |  |
|                      | Optimized password recovery    | Supports scanning QR code on mobile client to recover password.                                                   |  |  |  |
| Deleted<br>features  | None                           | None                                                                                                    |  |  |  |

## 4.2 Operation Change Description

None

### 4.3 Solved Issues

None

## 5 Related Documents and Delivery Method

Table 7 Related Document List

| Manual Name                         | Manual Version | Delivery             |  |
|-------------------------------------|----------------|----------------------|--|
| Network Video Recorders Quick Guide | V1.00          | Deliver with device. |  |

## 6 Version Upgrade Guidance

### 6.1 Precautions

- This software system includes a software program mirror (Program.bin). Before you start upgrade, please back up configuration data through the system or Web interface in case the upgrade fails.
- Maintain proper network connection and power supply during the upgrade.

### 6.2 Upgrade Procedure

The version can be upgraded through the system interface and the Web interface, both support cloud upgrade.

### 6.3 Upgrade Through the System Interface

The system interface provides two options for upgrading the system software: local upgrade using a USB drive and cloud upgrade.

#### 1. Local upgrade

Before you start, copy the correct upgrade file to the root directory of the USB drive.

- (1) Plug the USB drive into the USB interface on the NVR.
- (2) Log in to the system interface as "admin".
- (3) Click Maintain > Upgrade.
- (4) Click **Upgrade**, select the upgrade file from the drop-down list, and then click **Upgrade**. A prompt message appears.
- (5) Click **OK**.

#### Figure 1 Prompt Message

| System Message                                          |  |    |        |  |
|---------------------------------------------------------|--|----|--------|--|
| The device will restart after the upgrade.<br>Continue? |  |    |        |  |
|                                                         |  | OK | Cancel |  |

(6) The NVR will restart automatically when the upgrade is completed.

#### 2. Cloud upgrade

Before you start, check that the NVR is correctly connected to the public network.

- (1) Click **Maintain > Upgrade**, and then click **Check** to check for the latest version.
- (2) Click **Upgrade** after a newer version is detected.

### 6.4 Upgrade Through the Web Interface

Perform the following steps to upgrade through the Web interface:

- (1) Log in to the Web interface as "admin".
- (2) Click Settings > Maintenance > Maintenance.

Figure 1 System Maintenance

| บทิง            | Ţ | Live View       | 📰 Pla         | yback       | ٠        | Settings          |                |         |
|-----------------|---|-----------------|---------------|-------------|----------|-------------------|----------------|---------|
| Client          | * | Maintenance     |               |             |          |                   |                |         |
| Device          | * | Restart         | Restart de    | vice        |          |                   |                |         |
| Camera          | ~ | Default         | Keen netw     | ork user ti | ime and  | DST settings      |                |         |
| Hard Disk       | ~ | Eastany Default | Default       | all aatting |          | bor settings      |                |         |
| Alarm           | ~ |                 | - Delault     | an settings | ,<br>(1) |                   |                |         |
| Alert           | ~ | Export          | Export cor    | ifiguration | file     |                   |                |         |
| Network         | ~ | Import Config   | uration       |             |          |                   | Browse         | Import  |
| User            | ~ | Upgrade         |               |             |          |                   | Browse         | Upgrade |
| Maintenance     | * | Cloud Upgrade   | e             | Chec        | k        |                   |                |         |
| Log Query       |   | Diagnostic Info | D             | Ехро        | rt       |                   |                |         |
| S.M.A.R.T. Info |   | Client Log      |               | Open Fo     | older    |                   |                |         |
| Online User     |   | Note: Do not o  | disconnect po | ower or per | form any | y other operation | during upgrade |         |
| Network         |   |                 |               |             |          |                   |                |         |
| Camera Info     |   |                 |               |             |          |                   |                |         |
| Recording       |   |                 |               |             |          |                   |                |         |
| Maintenance     |   |                 |               |             |          |                   |                |         |

- (3) Click **Browse** right to the **Upgrade** field, select the **Program.bin** file to upgrade, and then click **Upgrade**.
- (4) If the NVR is connected to the public network, you may also click **Check** to perform a cloud upgrade. If a newer version is detected, a prompt message will appear. Click **OK** to start upgrade.

Figure 2 Prompt Message

| Message from webpage |                                                                                               |
|----------------------|-----------------------------------------------------------------------------------------------|
| ?                    | Device upgrade takes about 2 minutes and will restart when the<br>upgrade succeeds. Continue? |
|                      | OK Cancel                                                                                     |

(5) The NVR will restart automatically when the upgrade is completed.

© 2018 Zhejiang Uniview Technologies Co., Ltd. All Rights Reserved.

No part of this manual may be reproduced or transmitted in any form or by any means without prior written consent of Zhejiang Uniview Technologies Co., Ltd.

The information in this manual is subject to change without notice.